## BumpRecorder 取扱説明書

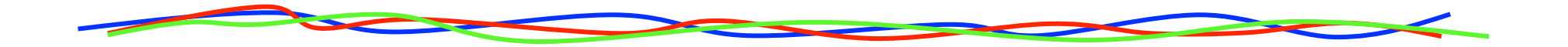

## **2015.6.6** バンプレコーダー株式会社 http://www.bumprecorder.com/

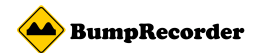

#### 計測にあたっての注意点・留意点

安全面での注意点

- ・スマートフォンをしっかりと固定し、急制動時などに飛ばないようにすること。
- 運転中にスマートフォンの操作をしないこと。
- 運転中に画面を注視しないこと。

精度よく計測するための留意点

- スマートフォンをしっかりと固定すること。
- 1回の計測は2km以上行うこと。
- •1回の計測に複数回の右左折、発進・停止を含むこと。
- •GPS測位精度向上のため、スマートフォンをなるべく 空が見える位置に設置すること。

#### 利用できるスマートフォン

- Android OS 2.3以降(推奨4.4以降)
- •GPSと加速度センサー搭載(推奨ジャイロ、気圧計も搭載)
- 加速度センサーのサンプリング周波数が50Hz以上(推奨100Hz以上)

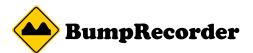

### BumpRecorderのインストール

#### Google Play からインストール。「BumpRecorder」または「段差ナビ」で検索

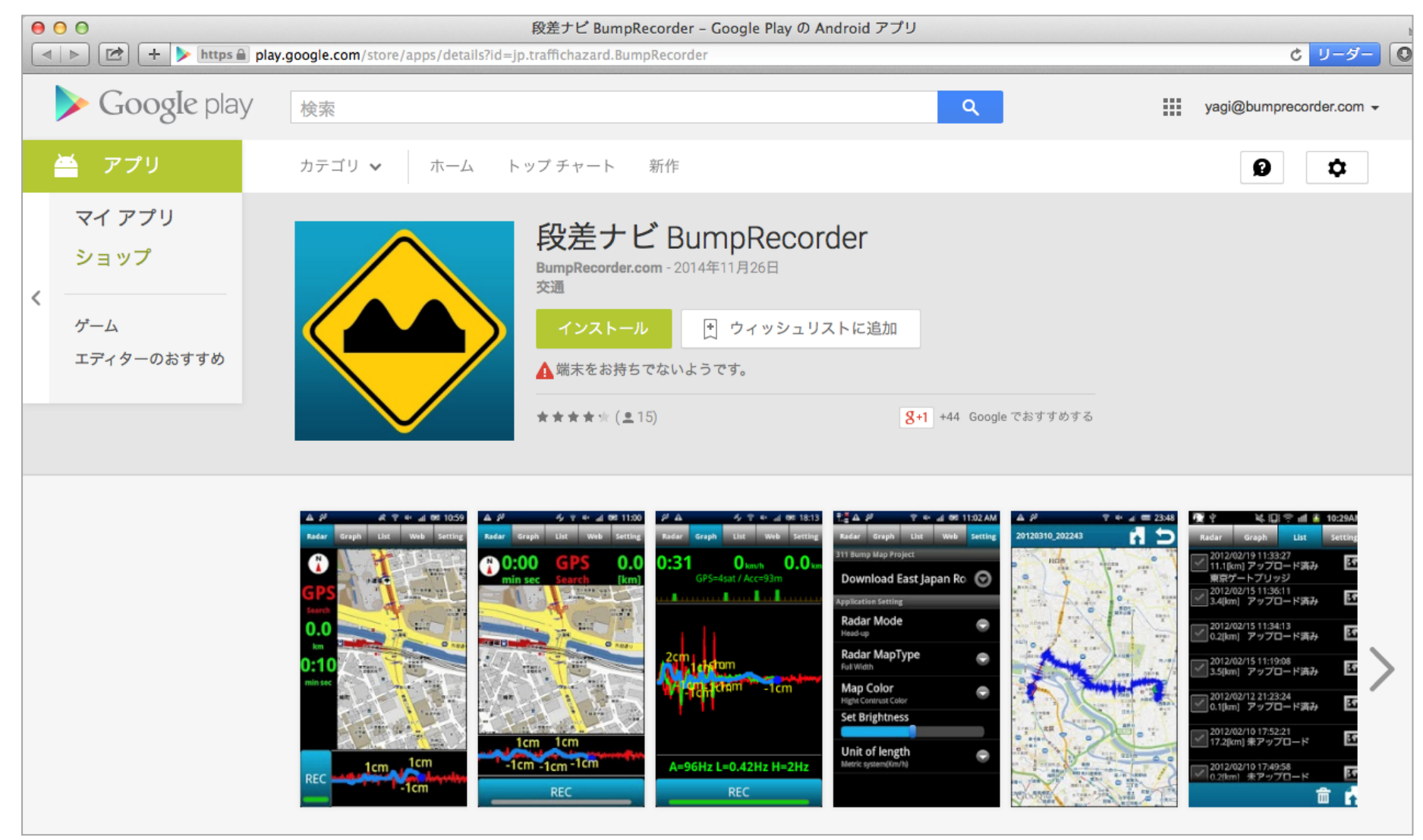

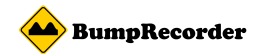

#### スマートフォンの設置方法

## いずれの姿勢でも構わないが、しっかりと固定すること

よい例

よくない例

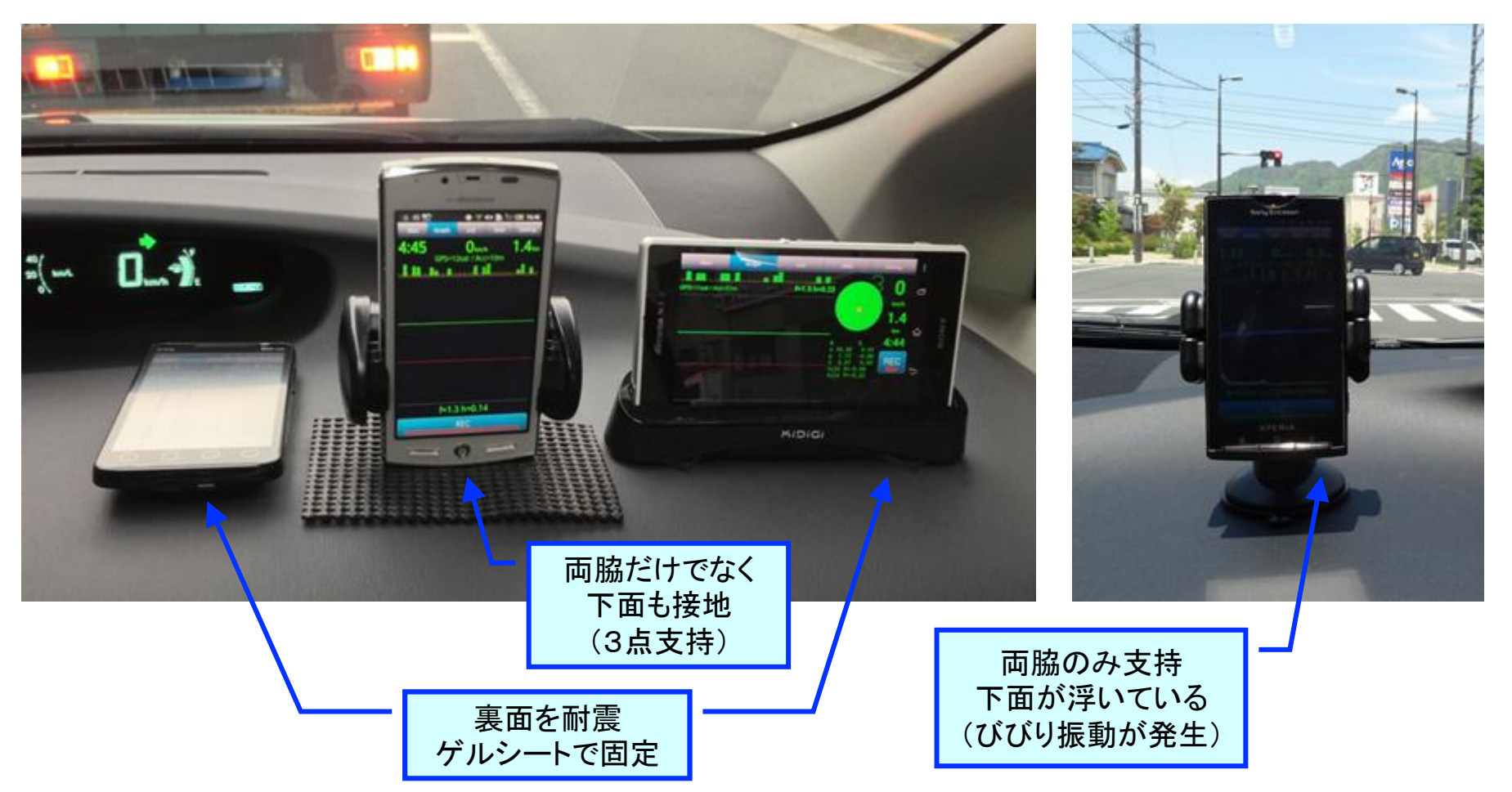

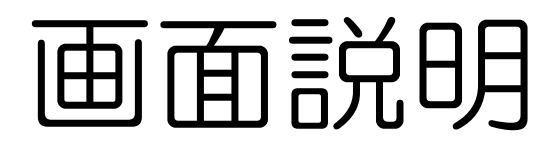

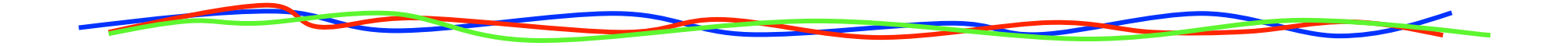

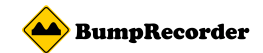

#### **BumpRecorder**の画面 [Navi]

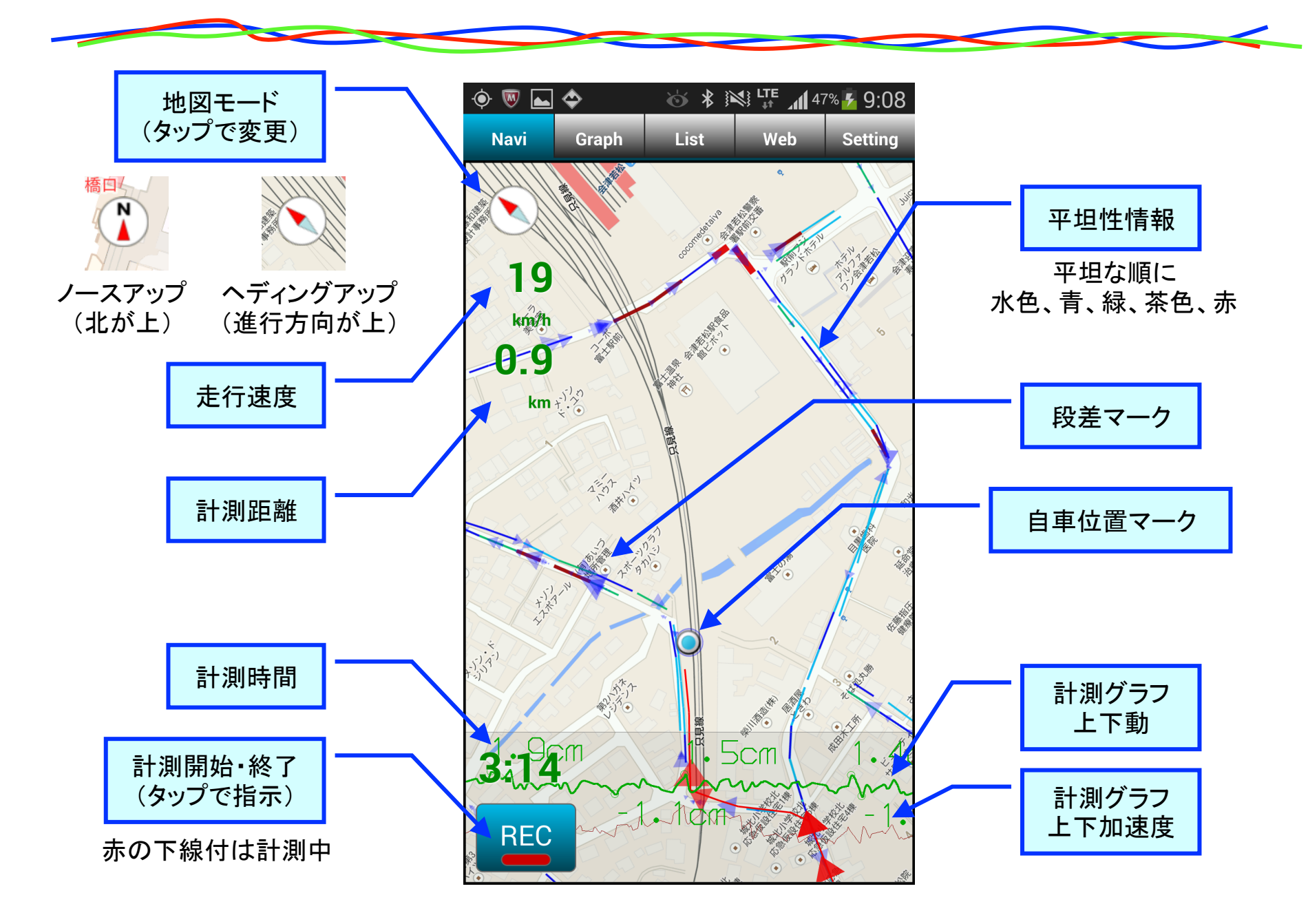

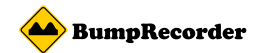

#### **BumpRecorder**の画面 [Graph]

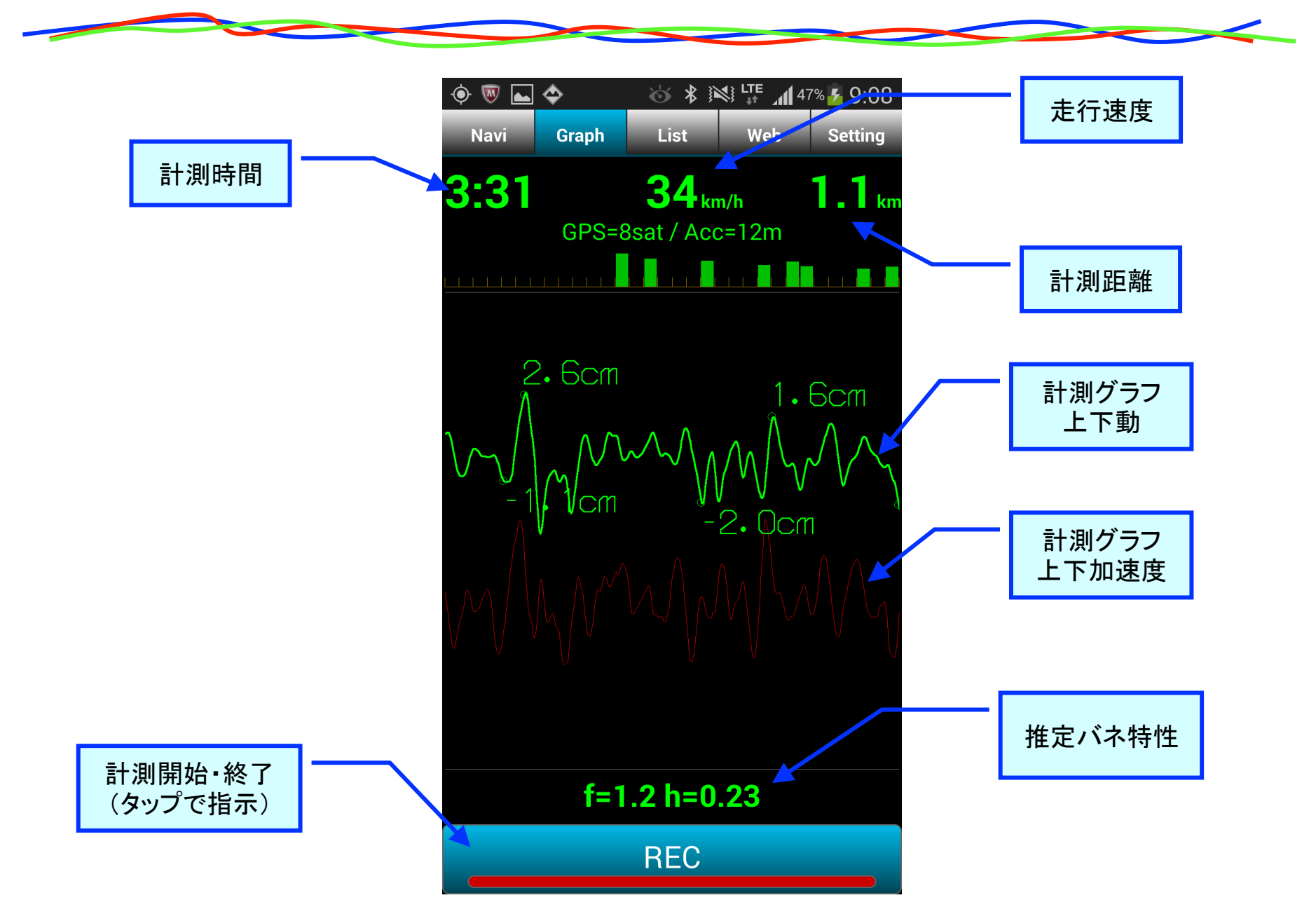

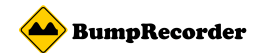

### BumpRecorderの画面 [List] スマホ内データリスト

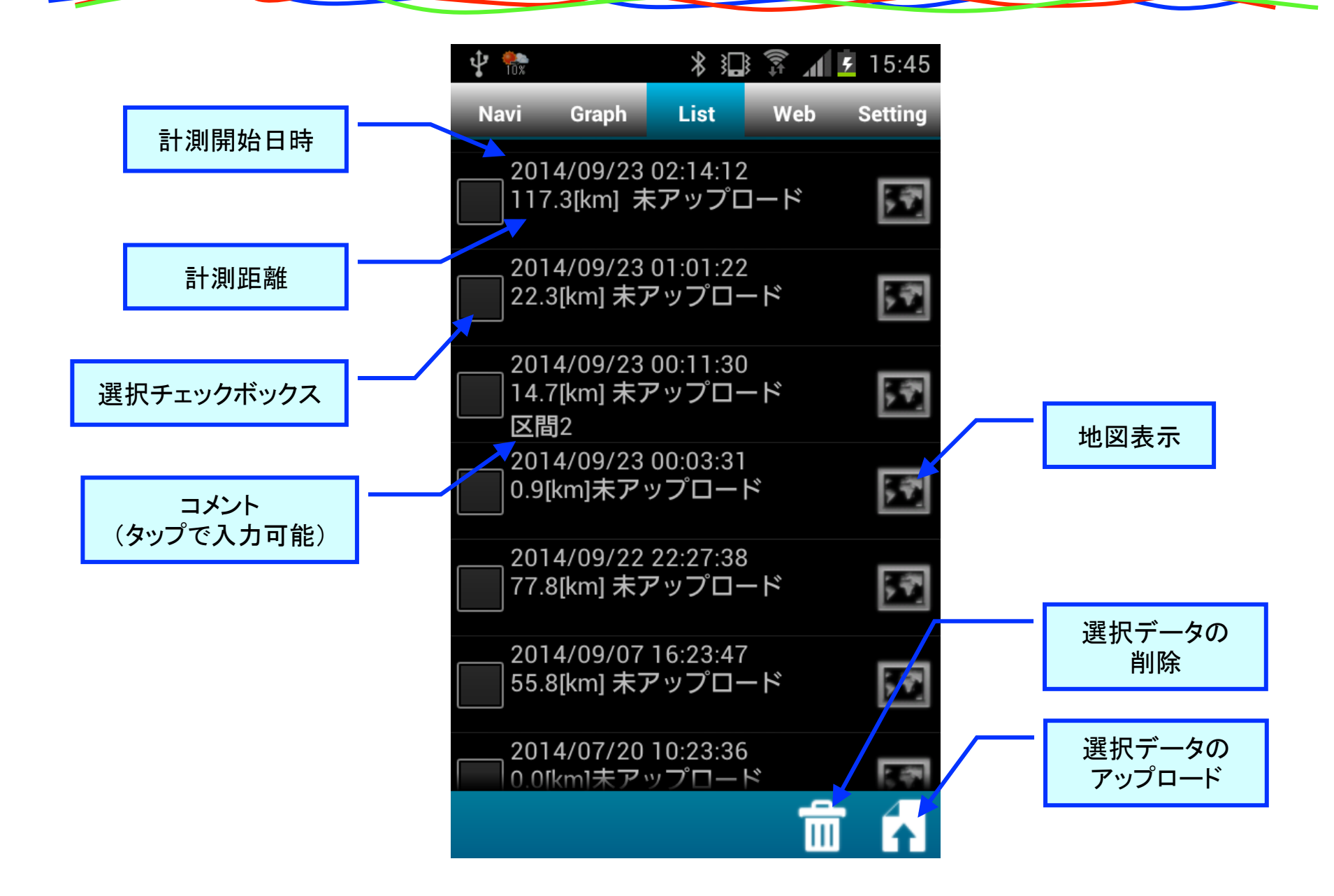

📥 BumpRecorder

### BumpRecorderの画面 [Web] アップロードデータリスト

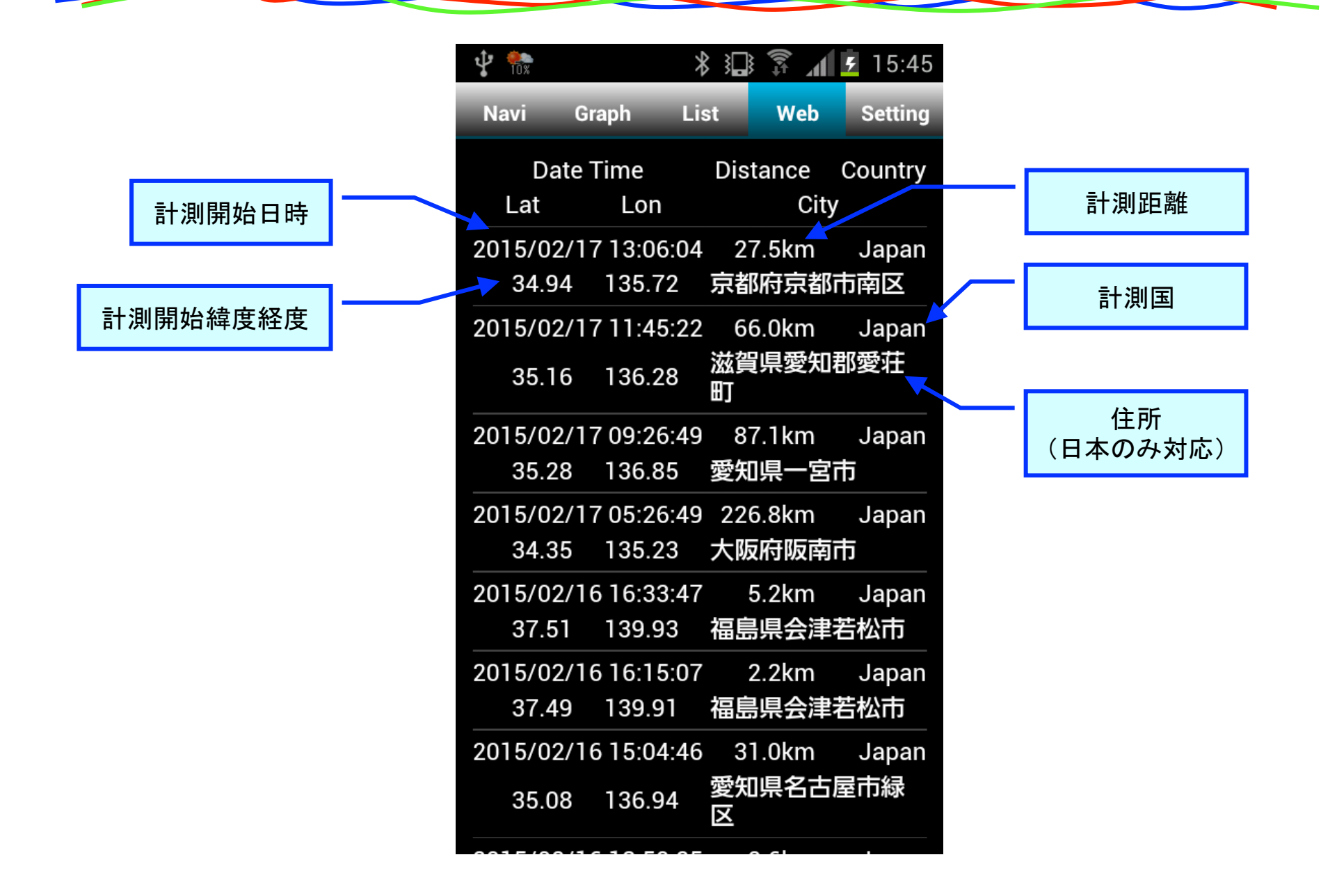

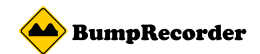

#### **BumpRecorder**の画面 [Setting]

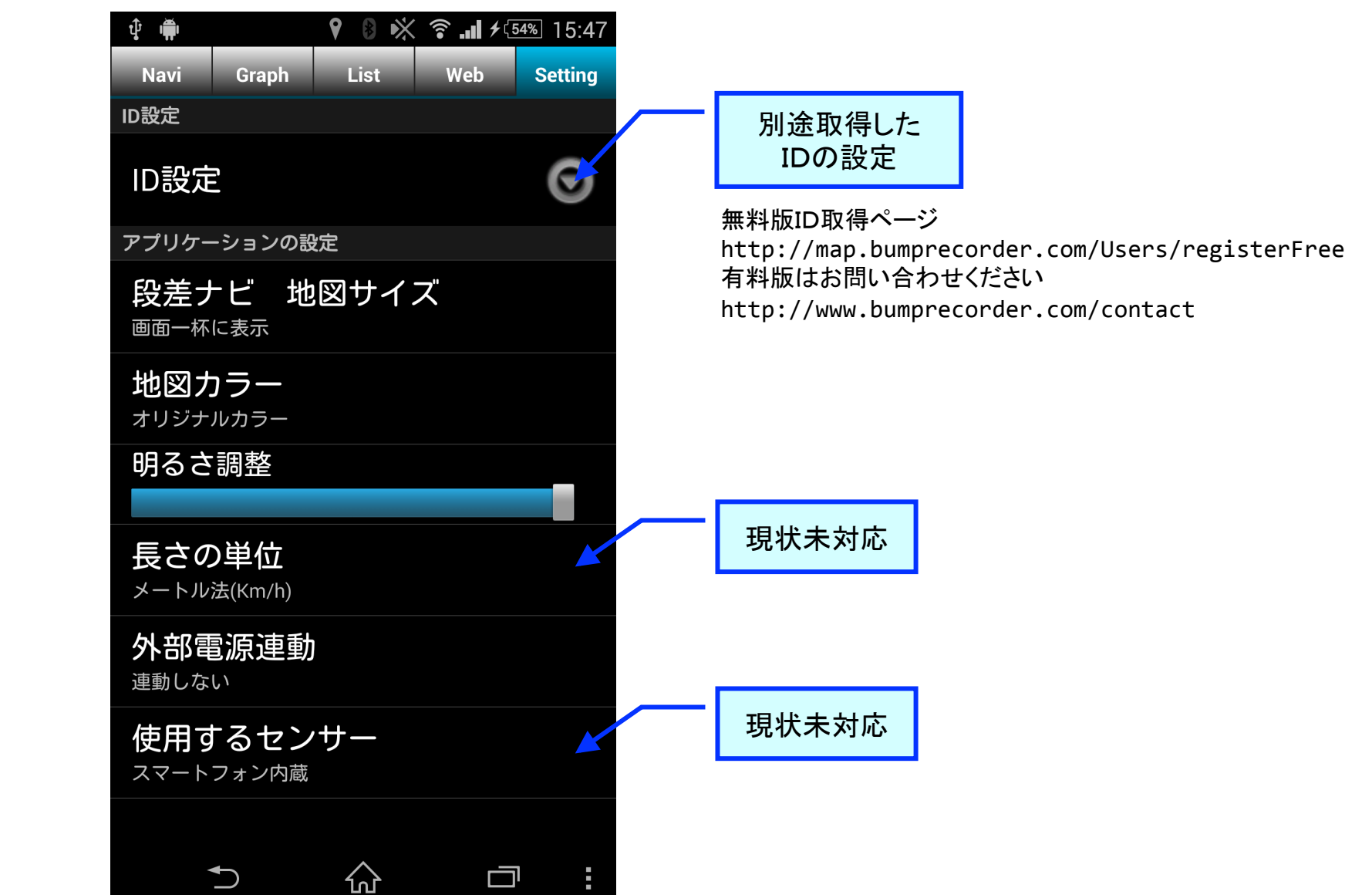

# [Setting] タブでの設定内容

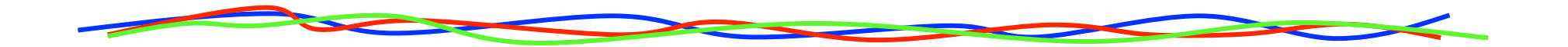

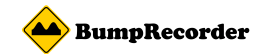

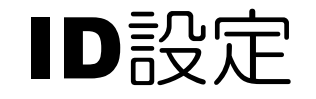

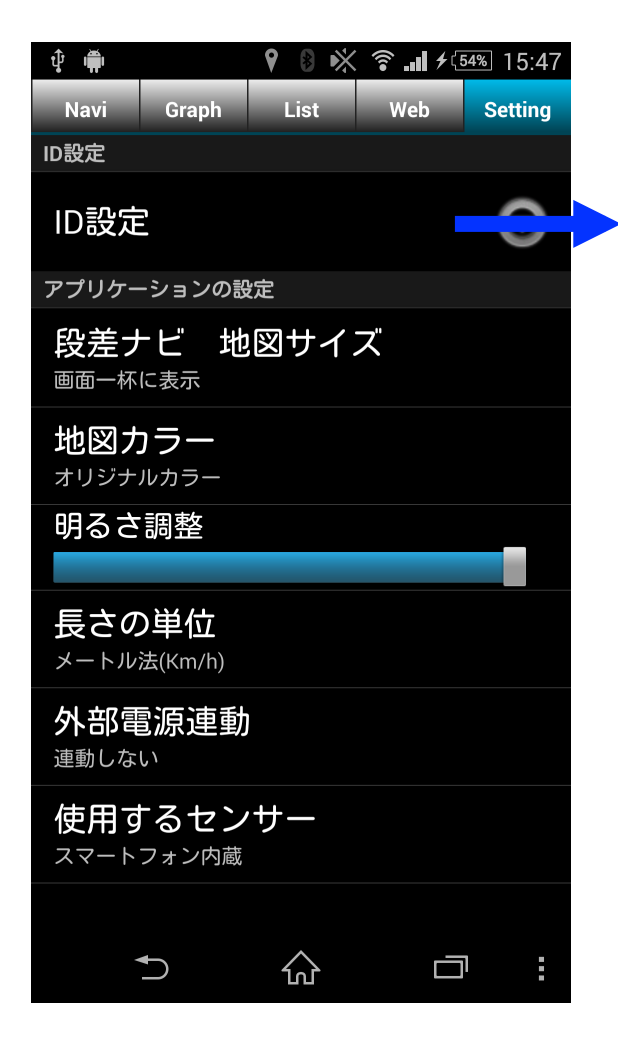

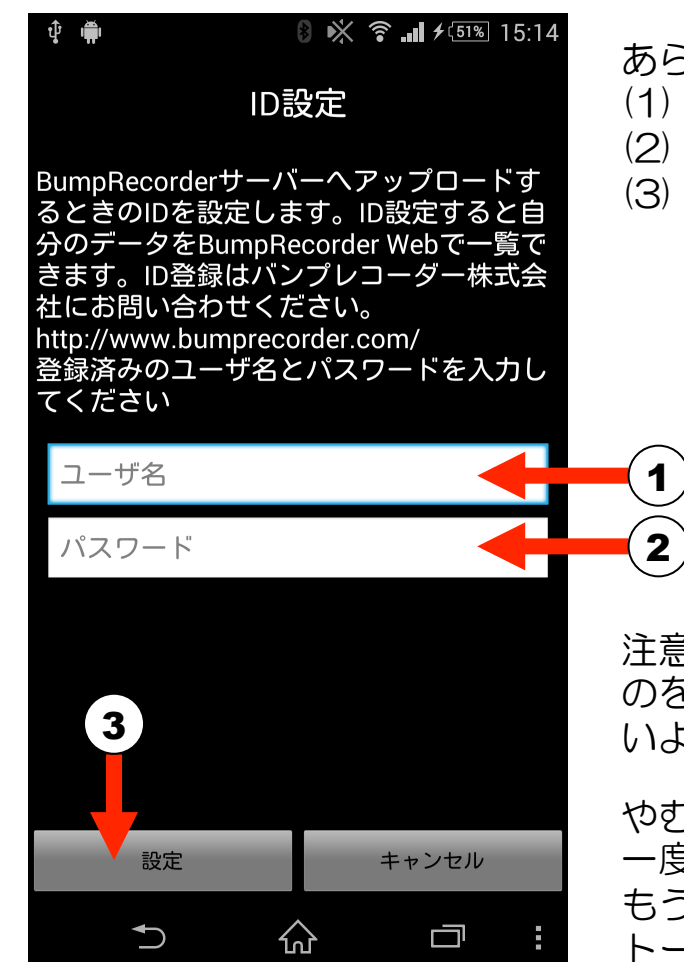

あらかじめ別途取得した (1) ユーザー名と (2) パスワードを入力し (3) [設定]ボタンを押します。

注意: | Dとデータの関係が崩れる のを防止するため、設定変更できな いようにしています。

やむを得ず再設定が必要な場合は、 ー度アプリケーションを削除して、 もう一度アプリケーションをインス トールしなおしてください。

無料版ID取得ページ

http://map.bumprecorder.com/Users/registerFree 有料版はお問い合わせください http://www.bumprecorder.com/contact

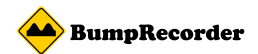

## 地図サイズ 画面一杯(初期値)

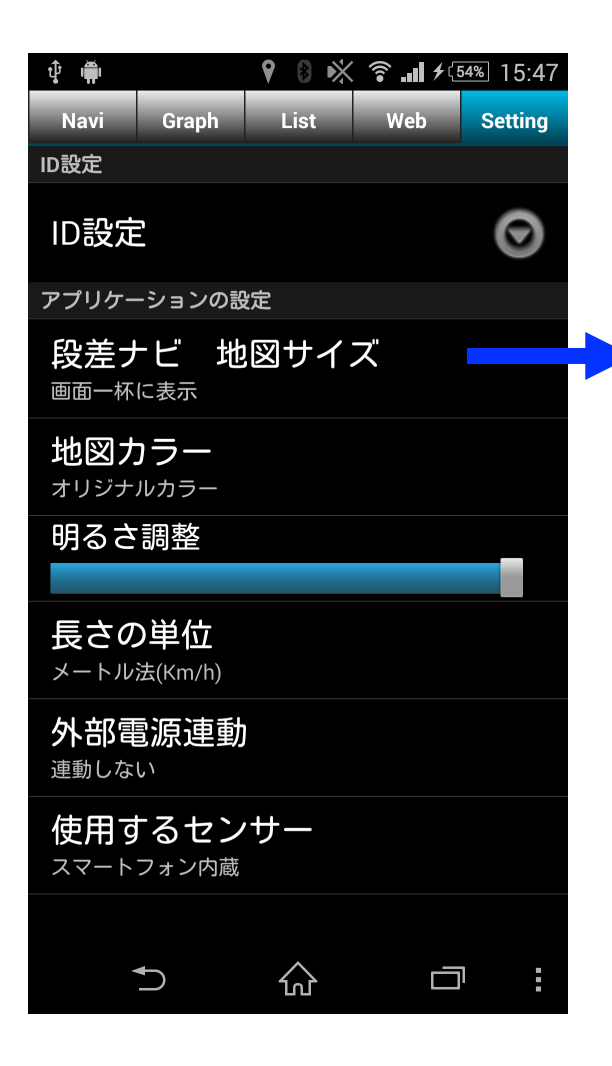

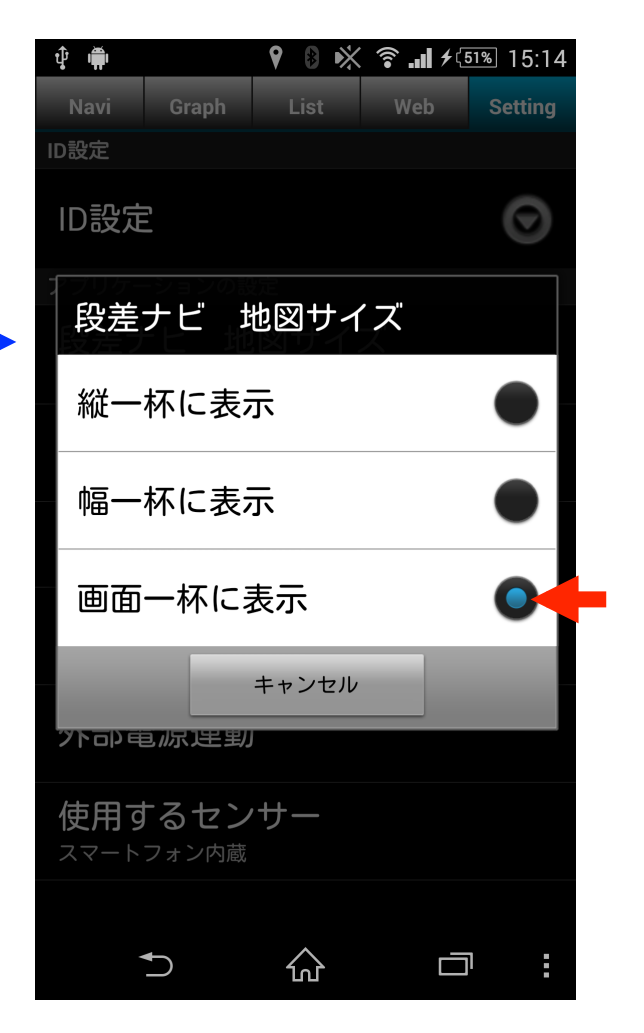

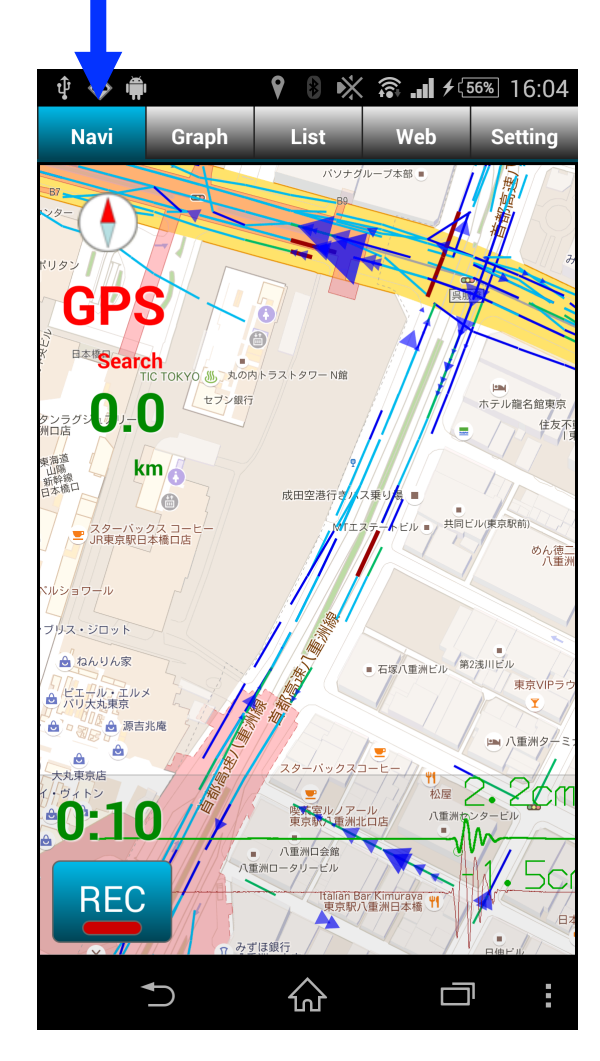

地図がもっとも大きく表示されるモードです。 ただしグラフが地図上に表示され、やや見づらくなります。

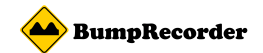

## 地図サイズ 縦一杯

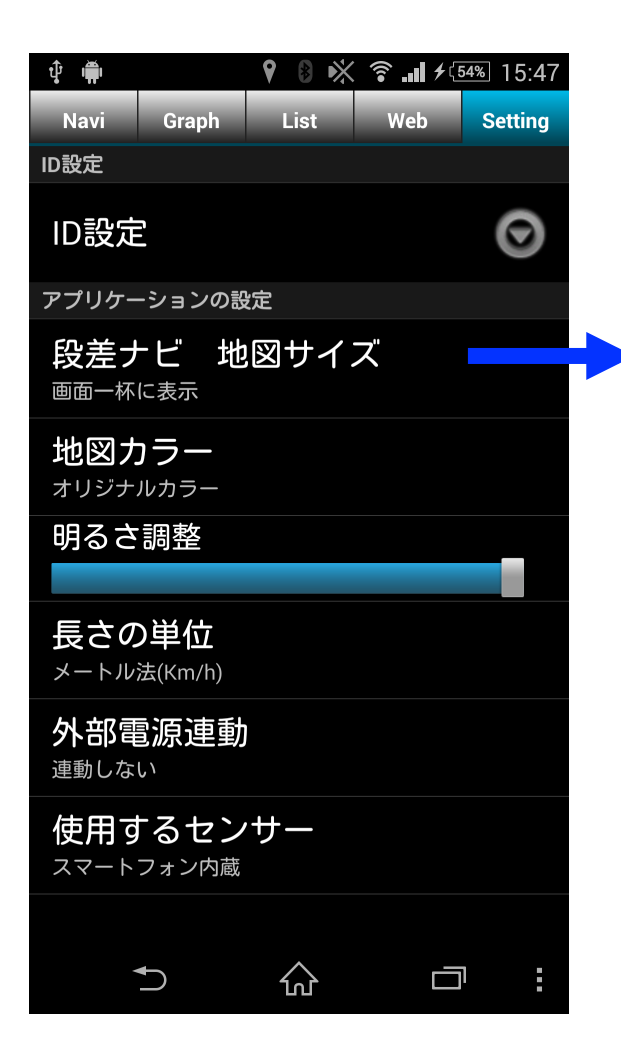

| <b>∲</b> ∰                  | 9 B 🕅                              | <b>? ≁</b> ⊡ | 15:24   |
|-----------------------------|------------------------------------|--------------|---------|
| Navi Gra                    | ph List                            | Web          | Setting |
| ID設定                        |                                    |              |         |
| ID設定                        |                                    |              | $\odot$ |
| 段差ナビ                        | 地図サイ                               | ズ            |         |
| 縦一杯に                        | 表示                                 |              | •       |
| 幅一杯に                        | 表示                                 |              |         |
| 画面一杯                        | に表示                                |              |         |
|                             | キャンセル                              |              |         |
| 連動しない                       |                                    |              |         |
| 使用する1<br><sup>スマートフォン</sup> | <mark>センサー</mark><br><sup>内蔵</sup> |              |         |
| Ð                           | 公                                  |              | :       |

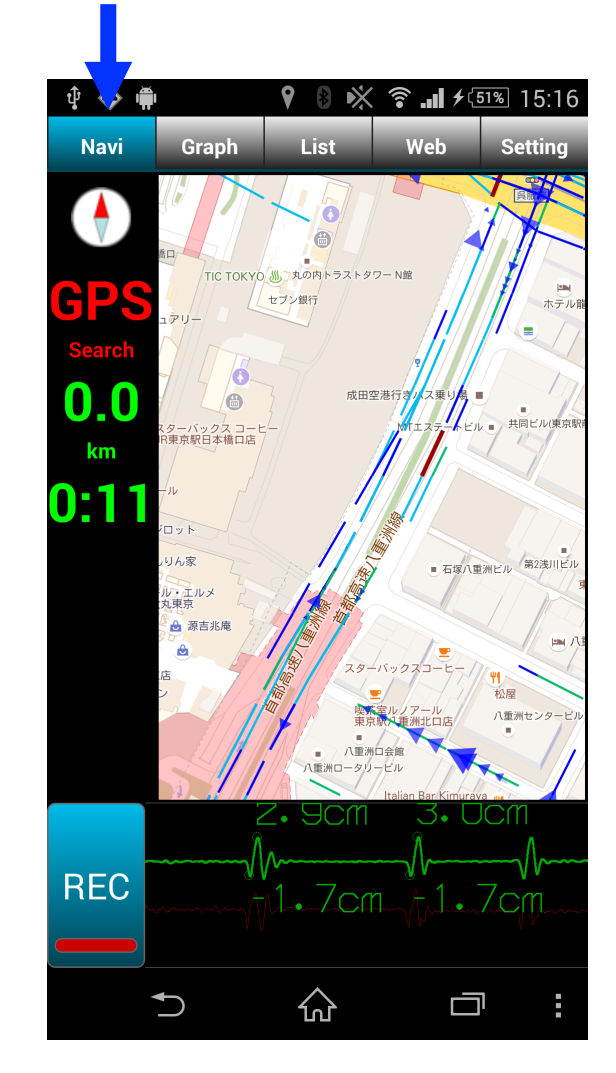

グラフを地図の外に表示します。 地図が縦長に表示されます。

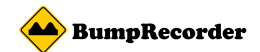

## 地図サイズ 横一杯

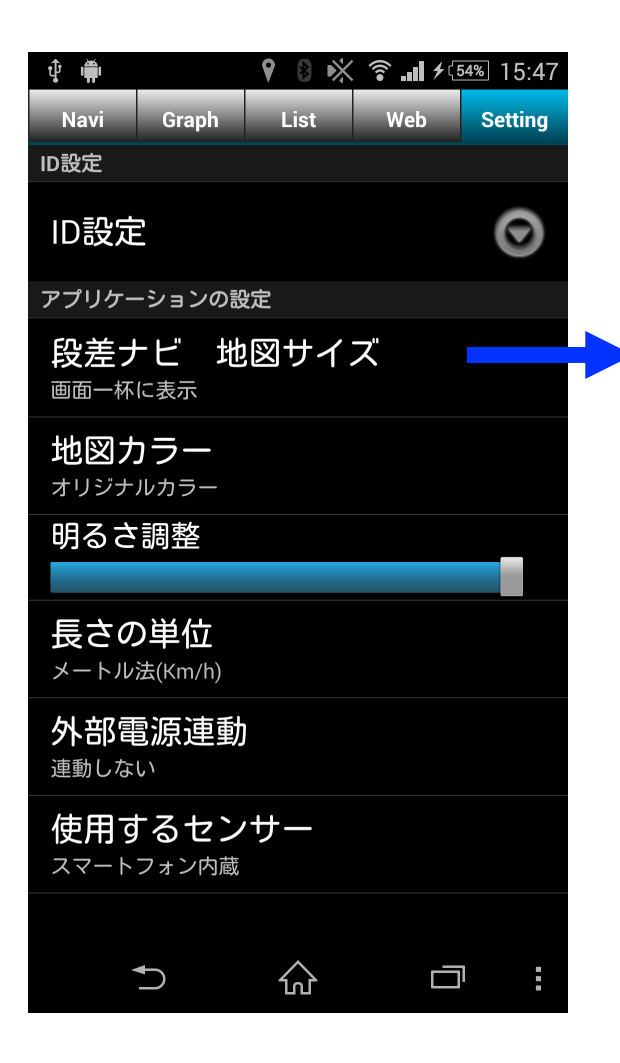

| Ŷ 🗭                |                      | 98*             | <b>a /</b> E | 15:24     |
|--------------------|----------------------|-----------------|--------------|-----------|
|                    | Graph                | List            |              | Setting   |
| ID設定               |                      |                 |              |           |
| ID設定               |                      |                 |              | $\odot$   |
| 段差                 | ナビ ±                 | 也図サイ            | ゚ズ           |           |
| 縦一                 | 杯に表                  | 示               |              | $\bullet$ |
| 幅一                 | 杯に表                  | 示               |              | •         |
| 画面                 | 一杯に                  | 表示              |              |           |
|                    |                      | キャンセル           |              |           |
| 連動しな               |                      |                 |              |           |
| <b>使用す</b><br>スマート | <b>「るセン</b><br>フォン内蔵 | <sup>,</sup> サー |              |           |
|                    | €                    | 公               |              |           |

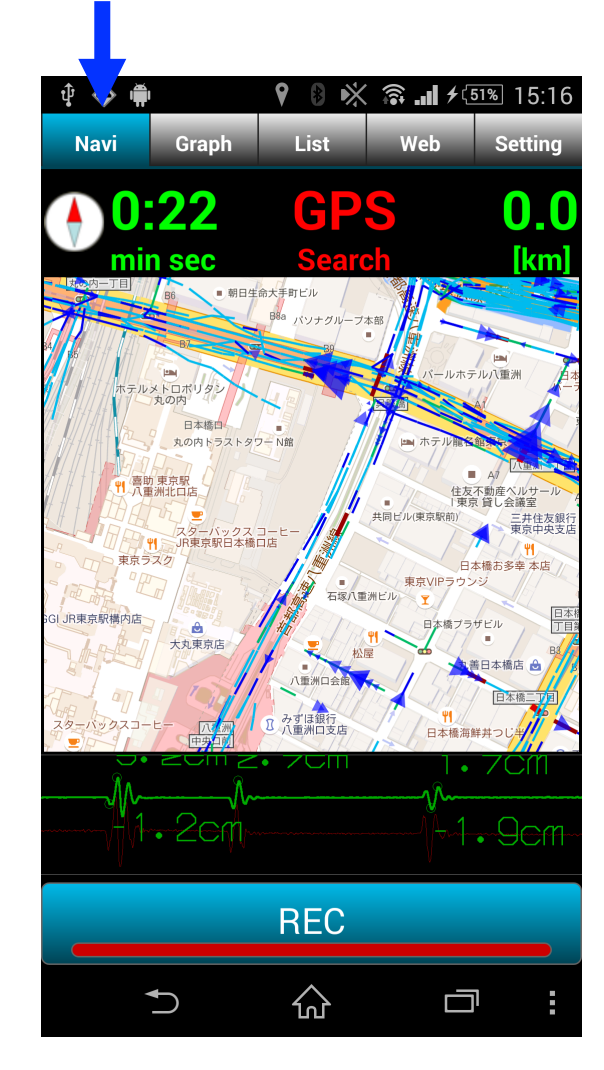

グラフを地図の外に表示します。 地図を横一杯に表示します。

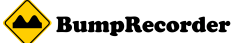

## 地図カラー オリジナルカラー (初期値)

| Ŷ ∰                            |                                  | 9 B 🖄 | <b>?</b> ≁⊡ | <sup>54%</sup> 15:47 |  |
|--------------------------------|----------------------------------|-------|-------------|----------------------|--|
| Navi                           | Graph                            | List  | Web         | Setting              |  |
| ID設定                           |                                  |       |             |                      |  |
| ID設定                           |                                  |       |             | $\odot$              |  |
| アプリケー                          | -ションの話                           | 淀     |             |                      |  |
| 段差<br><sup>画面一杯</sup>          | ービ<br>地<br>に表示                   | 図サイ   | ズ           |                      |  |
| <b>地図ナ</b><br>ォリジナ             | <b>)ラー</b><br><sup>ルカラー</sup>    |       |             |                      |  |
| 明るさ                            | 調整                               |       |             |                      |  |
|                                |                                  |       |             |                      |  |
| 長さの<br>メートル                    | <b>)単位</b><br><sub>法(Km/h)</sub> |       |             |                      |  |
| <b>外部</b> 電<br><sup>連動しな</sup> | <b>]源連動</b>                      |       |             |                      |  |
| 使用す<br><sup>スマート</sup>         | 「るセン<br>フォン内蔵                    | サー    |             |                      |  |
|                                | 5                                |       | ā           | 1                    |  |

| Ŷ 🖷                |                      | 98*                  | <b>? ∕</b> 🤅 | 51% 15:14      |
|--------------------|----------------------|----------------------|--------------|----------------|
| Navi               | Graph                | List                 |              | Setting        |
| ID設定               |                      |                      |              |                |
| ID設定               |                      |                      |              | $\odot$        |
| 地図                 | カラー                  | <sub>定</sub><br>図サイ) | Z"           |                |
| オリ                 | ジナルフ                 | カラー                  |              | •              |
| コン                 | トラス                  | ト強調                  |              |                |
| ナイ                 | トモー                  | ۲                    |              | $\bullet$      |
| 가마목                | 国际进到                 | キャンセル                |              |                |
| <b>使用す</b><br>スマート | <b>「るセン</b><br>フォン内蔵 | サー                   |              |                |
|                    | 5                    |                      | ā            | <sup>1</sup> : |

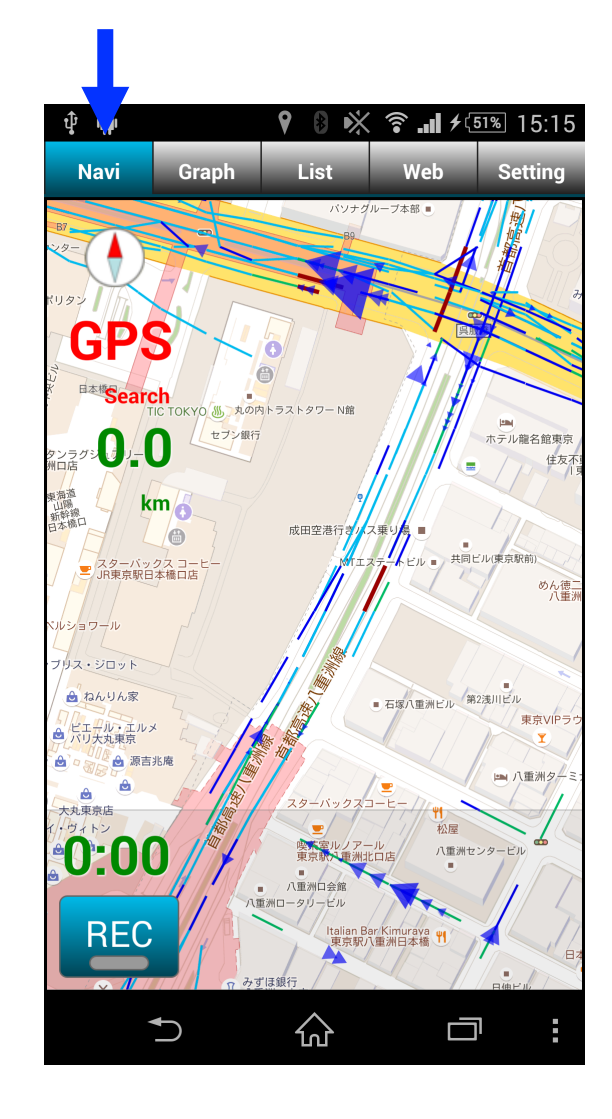

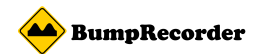

## 地図カラー コントラスト強調

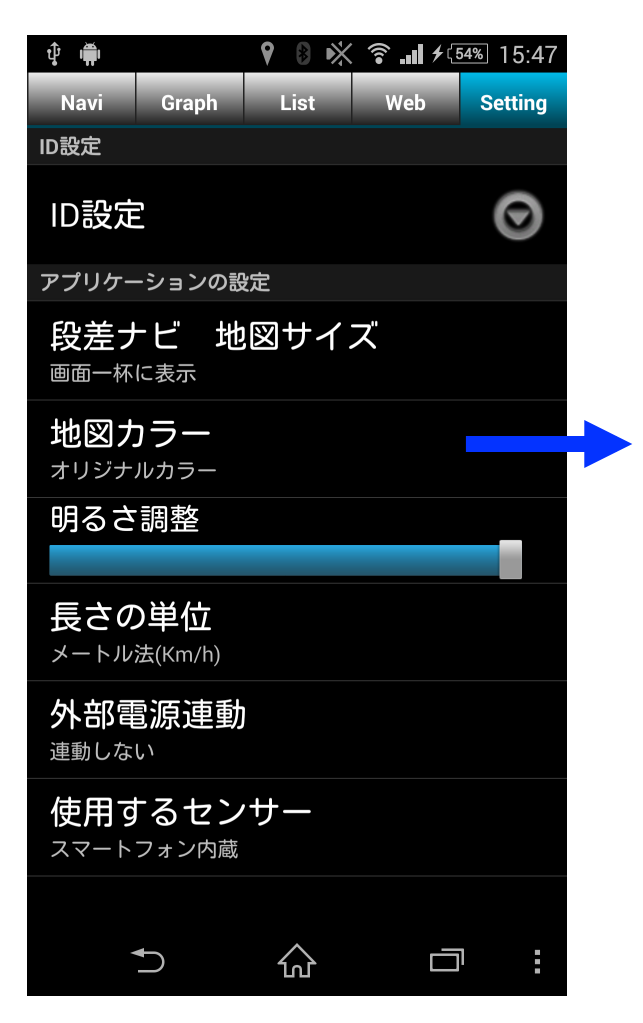

| Û I                            | 98*                   | <b>? + II. ?</b> | 51% 15:24 |  |
|--------------------------------|-----------------------|------------------|-----------|--|
| Navi Graph                     | List                  |                  | Setting   |  |
| ID設定                           |                       |                  |           |  |
| ID設定                           |                       |                  | Θ         |  |
| 地図カラー                          | <sub>徒</sub><br> 図サイ) | ズ                |           |  |
| オリジナル:                         | カラー                   |                  | $\bullet$ |  |
| コントラス                          | ト強調                   |                  | •         |  |
| ナイトモー                          | ド                     |                  | $\bullet$ |  |
|                                | キャンセル                 |                  |           |  |
| 連動しない                          |                       |                  |           |  |
| 使用するセン<br><sup>スマートフォン内蔵</sup> | ゚サー                   |                  |           |  |
|                                |                       |                  |           |  |
|                                | $\hat{\omega}$        |                  | נ         |  |

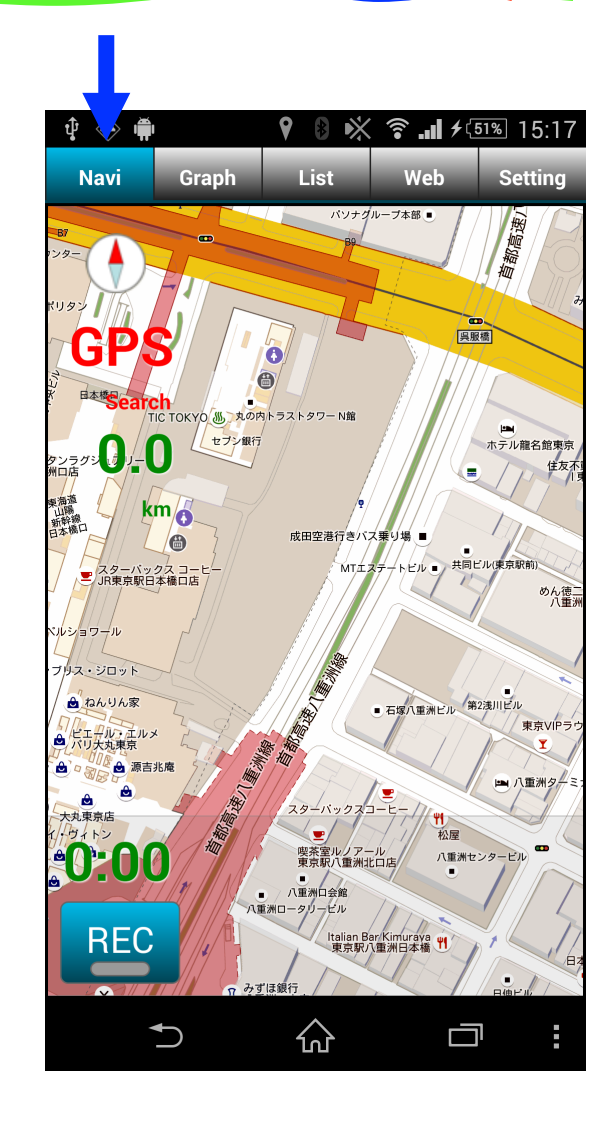

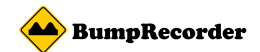

## 地図カラー ナイトモード

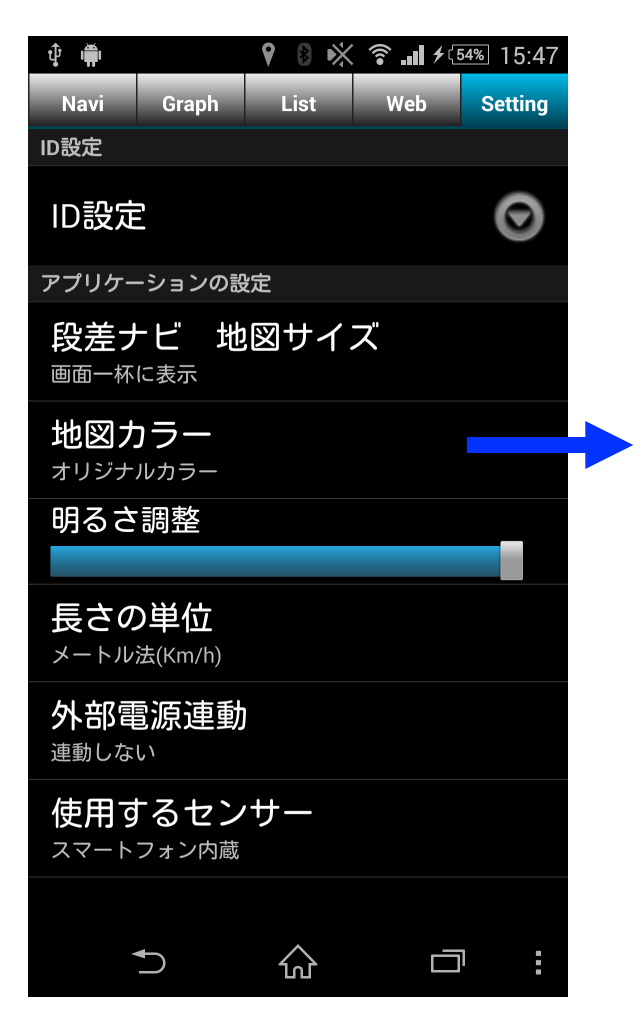

| <b>₽</b>           |                       | 98*                   | <b>? !</b> ≁ ! | 51% 15:24 |  |  |  |  |
|--------------------|-----------------------|-----------------------|----------------|-----------|--|--|--|--|
|                    | Graph                 | List                  |                | Setting   |  |  |  |  |
| ID設定               |                       |                       |                |           |  |  |  |  |
| ID設定               | -                     |                       |                | $\odot$   |  |  |  |  |
| 地図                 | カラー                   | <sub>定</sub><br>!図サイ: | Z <sup>u</sup> |           |  |  |  |  |
| オリ                 | ジナル                   | カラー                   |                | ullet     |  |  |  |  |
| コン                 | コントラスト強調              |                       |                |           |  |  |  |  |
| ナイトモード             |                       |                       |                |           |  |  |  |  |
|                    |                       | キャンセル                 |                |           |  |  |  |  |
| 連動しな               |                       |                       |                |           |  |  |  |  |
| <b>使用す</b><br>スマート | 「 <b>るセン</b><br>フォン内蔵 | <sup>,</sup> サー       |                |           |  |  |  |  |
|                    | 5                     |                       | ā              | 1         |  |  |  |  |

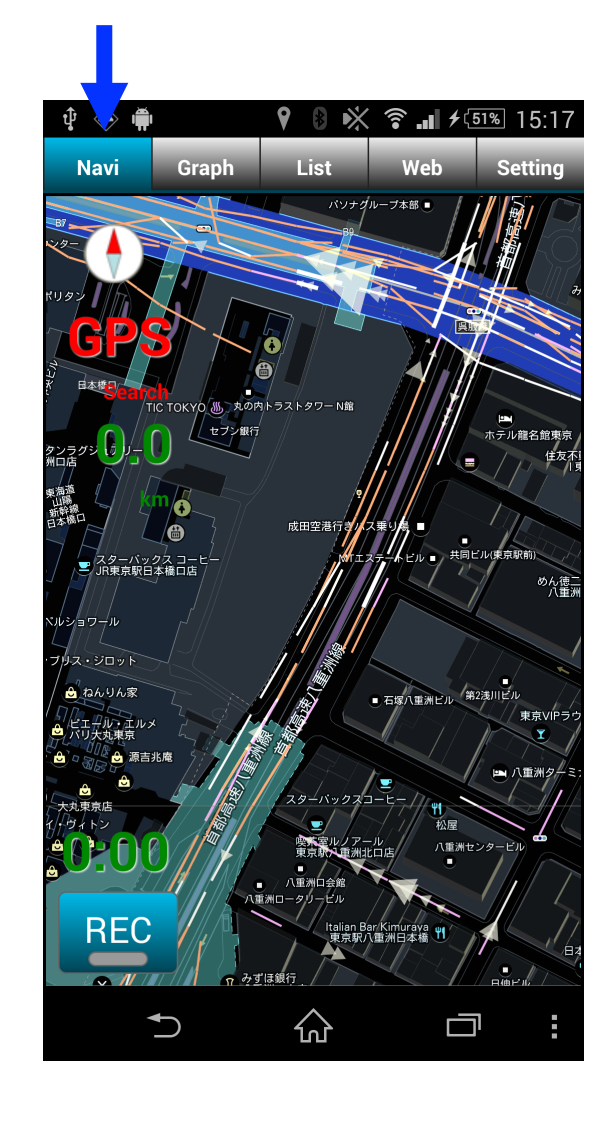

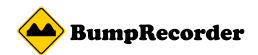

**0.0** kr

## 外部電源連動 連動しない (初期値)

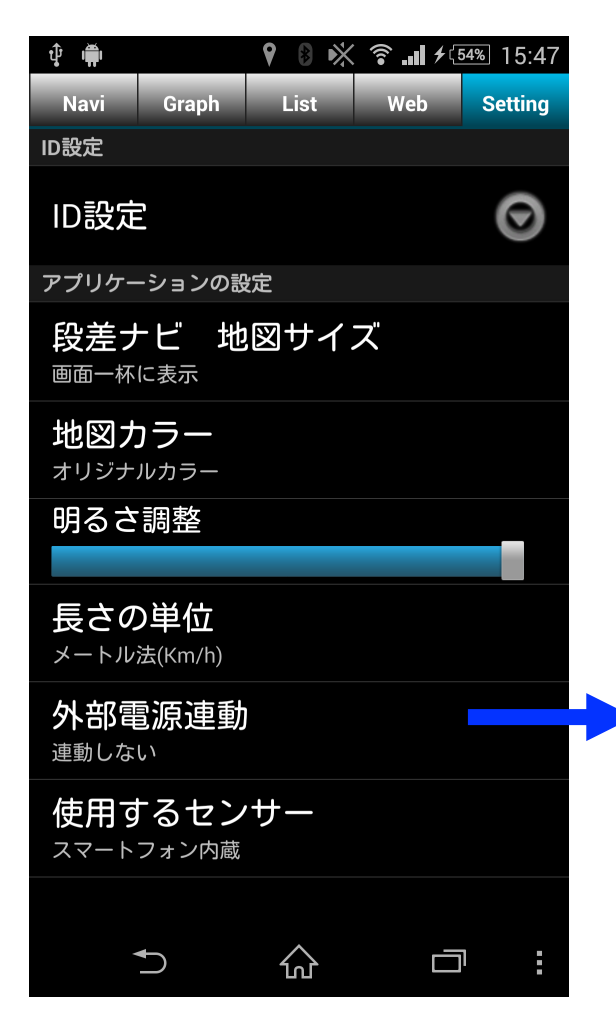

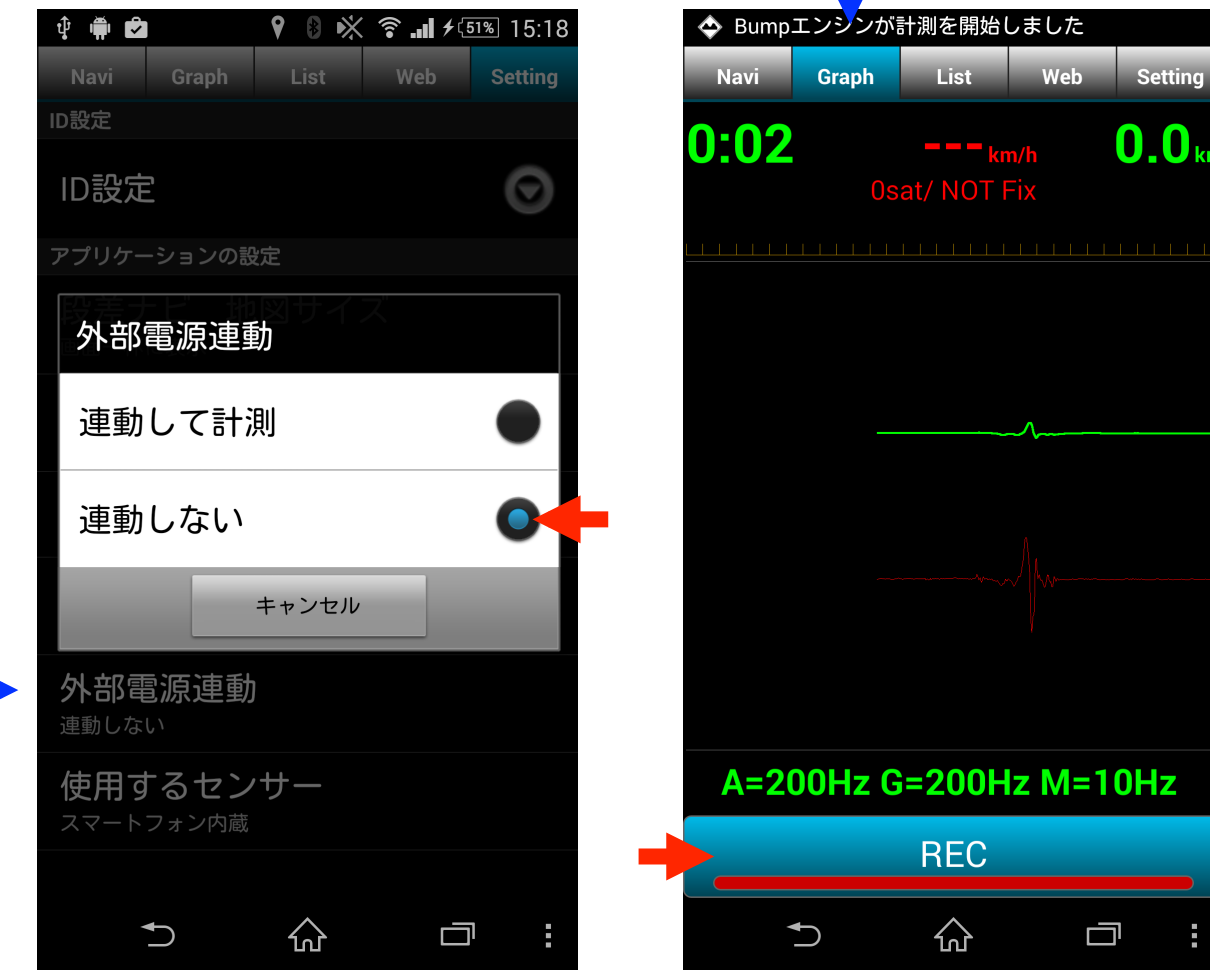

[Navi] タブまたは [Graph] タブで [REC] ボタンを押して 計測開始、終了します。

 $\Box$ 

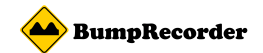

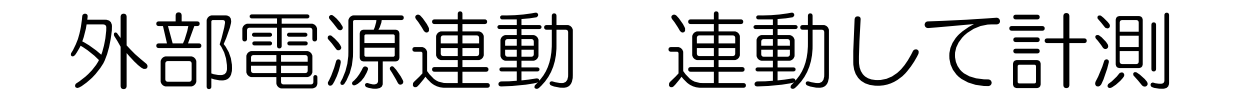

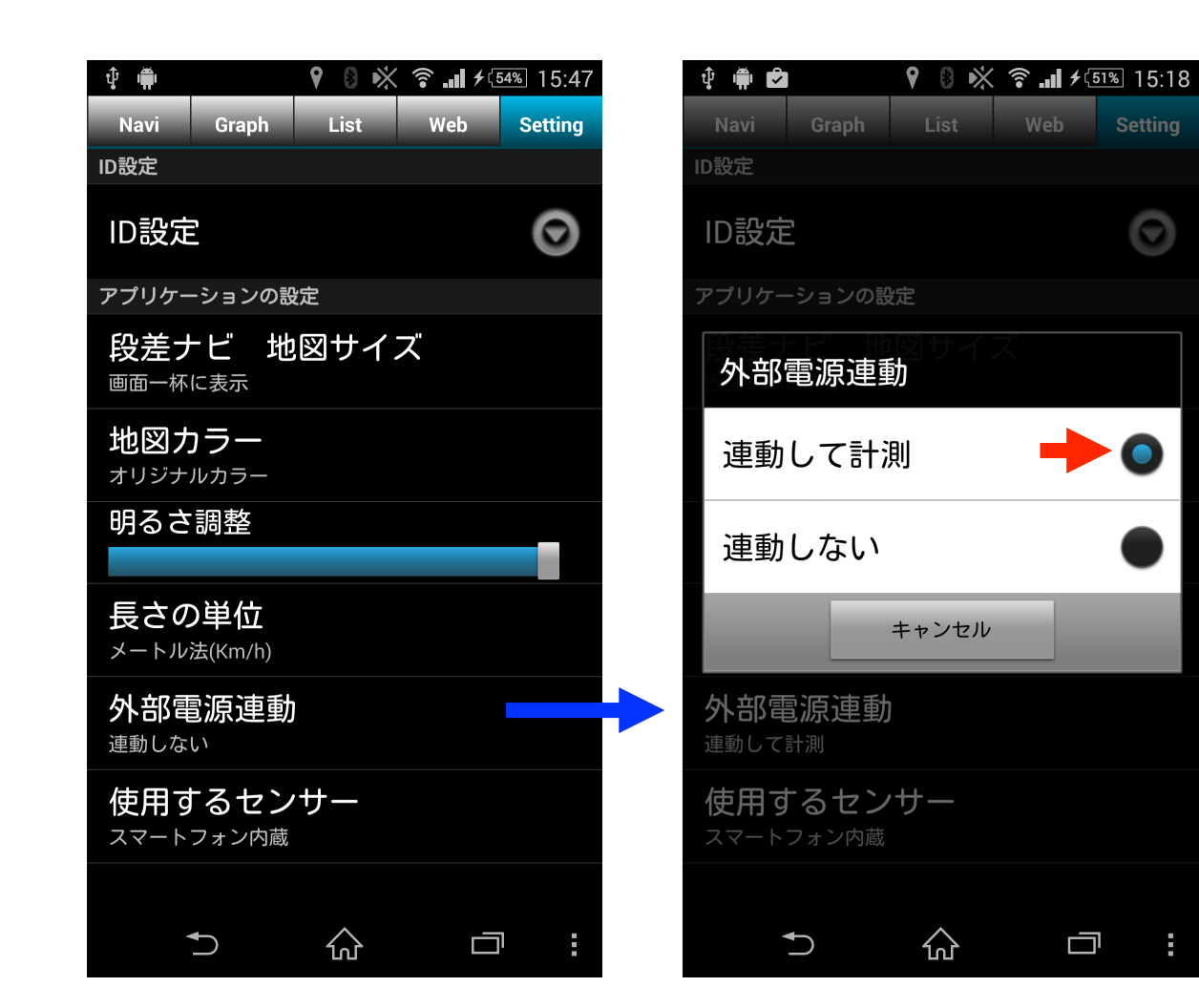

車のエンジンをかけると計測 開始、エンジンを止めると計 測終了できるようにするため の設定です。

エンジンをかけたとき、車両 のシガーソケットからのUSR 電源アダプタなどでスマート フォンに電源供給が始まると、 自動的にアプリが起動し、計 測が開始されます。

エンジンを止め、USB電源ア ダプタなどからの電源供給が 止まると、自動的に計測を終 了し、アプリの終了します。

注意:事務所内など車以外で充電を始めた場合も計測が開始されます。 データのアップロードは自動的には行われません。手動でアップロードしてください。

バージョン確認方法

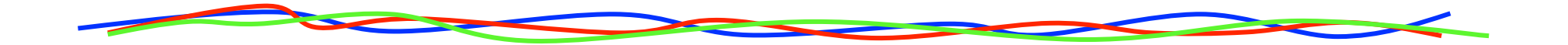

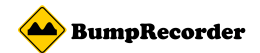

## バージョン確認

#### (1) メニューボタンを押し

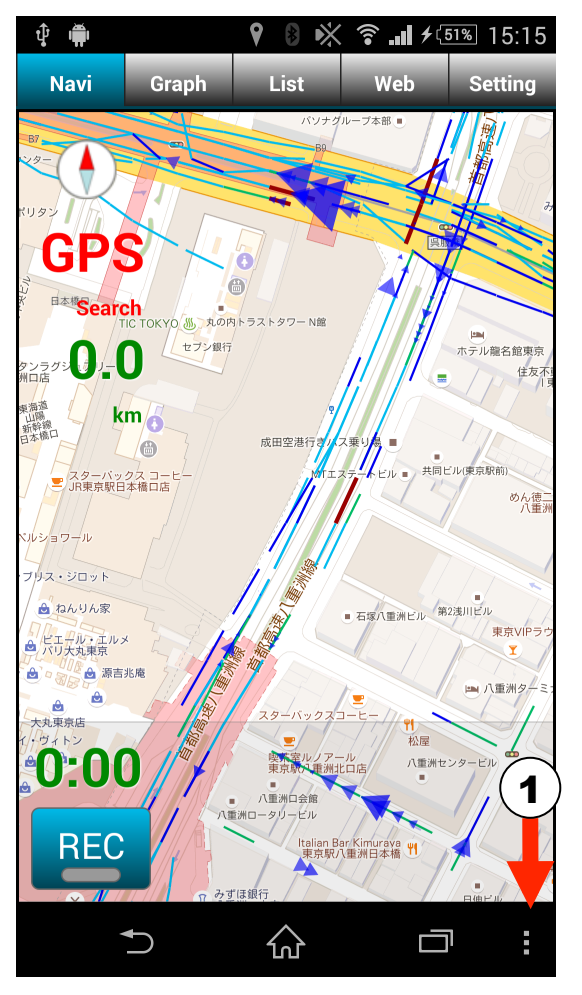

#### (2)[About] を選択すると

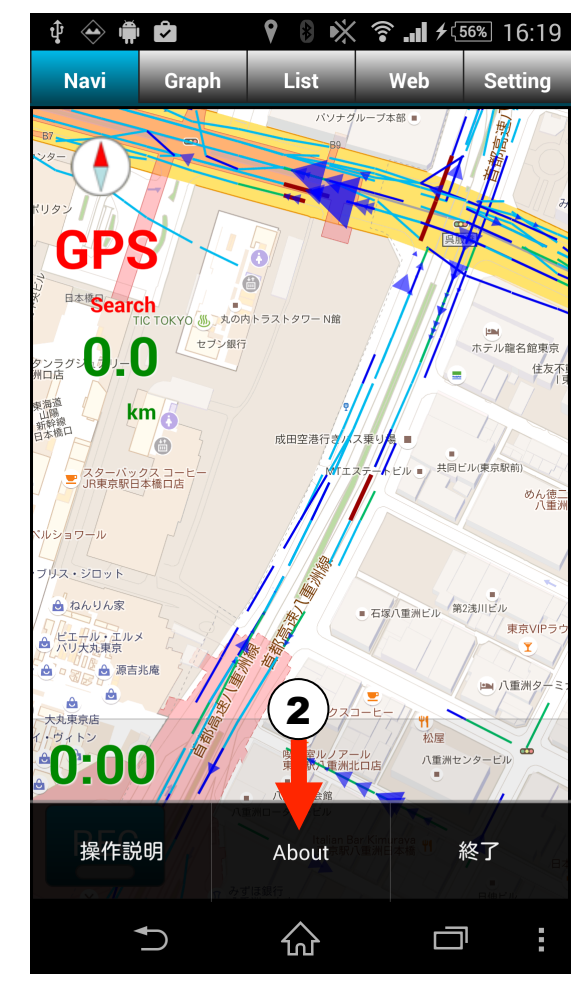

#### (3) バージョンが表示されます

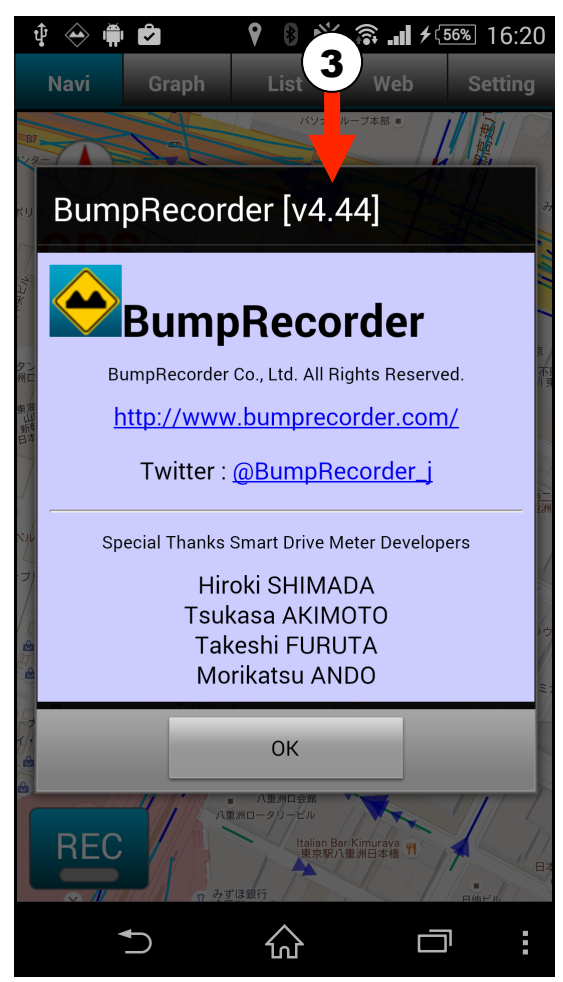

[Navi] タブ以外のどのタブでも同じ操作でバージョン表示ができます。

記録ファイル

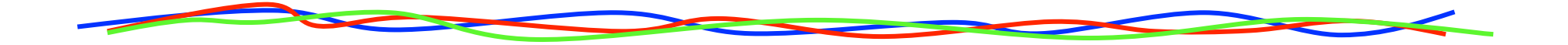

### BumpRecorderで取得されたデータファイルについて

計測データはSDカードまたは本体メモリの /data/BumpRecorder/フォルダに計測日時別に保存される 1回の計測でセンサー種別ごとに下記フォーマットのファイルが1つづつ作成される

スマートフォンに対応するセンサーが搭載されていれば、加速度、ジャイロ、地磁気、気圧、照度が記録される

データサンプル

|                             |                             |                |          |           |            | - ヘッダ行:1ファイル | に1つ     |              |
|-----------------------------|-----------------------------|----------------|----------|-----------|------------|--------------|---------|--------------|
| DeviceTime<br>1416963906970 | HardTime<br>117915340330000 | X              | Y        | Z         |            | - 基準時刻行: 10秒 | 程度に1行挟む | 5            |
| 0                           | 0                           | -119           | 1002     | 7         | 4          |              |         |              |
| 3                           | 84                          | -166           | 972      | -2        |            | ~データ行        |         |              |
| 4<br>5                      | 273                         | -104           | 951      | აი<br>-86 |            |              |         |              |
| 5                           | 348                         | -98            | 1021     | 36        |            |              |         |              |
| 6                           | 448                         | -113           | 945      | -15       |            |              |         |              |
| 基準時刻行                       |                             |                |          |           | データ行       |              |         |              |
| DeviceTime                  | 時刻:エポック秒                    | [ms]           |          |           | DeviceTime | 時刻:直前の基準時    | 射からの経過  | .時間[ms]      |
| HardTime                    | 時刻:ハードウェ                    | アタイム[ns]       |          |           | HardTime   | 時刻:直前の基準時    | 射からの経過  | 時間 1=0.1[ms] |
|                             | 時刻の起点                       | は不定            |          |           | Х          | スマホ画面左右方向    | 句の計測値   |              |
|                             |                             |                |          |           |            | (拡大率を掛け、整数   | 化した値、以下 | 「同様)         |
|                             |                             |                |          |           | Y          | スマホ画面上下方の    | 句の計測値   |              |
|                             |                             |                |          |           | Z          | スマホ画面前後方向    | 句の計測値   |              |
|                             |                             |                |          |           |            |              |         |              |
| DeviceTime                  | アプリがイベント                    | を覚知した時刻        | 刻        |           | センサーごと     | :の単位         | センサーごと  | :の拡大率        |
| (OSの時計が                     | 指し示す時刻)て                    | ミ、OSやアプリ       | 」の負荷によ   |           | 加速度        | [m/s2]       | 加速度     | 1024 / 9.8   |
| り遅れが生じる                     | ら。各センサーの                    | データをDevic      | eTime順に並 |           | ジャイロ       | [rad/s]      | ジャイロ    | 1024         |
| べるとアプリが                     | 覚知した順番とな                    | なる。            |          |           | 地磁気        | [μT]         | 地磁気     | 10           |
|                             |                             |                |          |           | 気圧         | [hP]         | 気圧      | 100          |
| HardTimeはハ                  | ードウェアが付ら                    | <b>テレたカウント</b> |          |           | 照度         | [lux]        | 照度      | 1            |
| ソフト的な遅れ                     | は生じないが「時                    | 特刻はわから         | ない       |           |            |              |         |              |

註:気圧、照度はXのみ(Y、Zはない)

. . . . \_